CF77900

### Brukerveiledning Leie av parkeringsplass og enkel administrasjon av kjøretøy

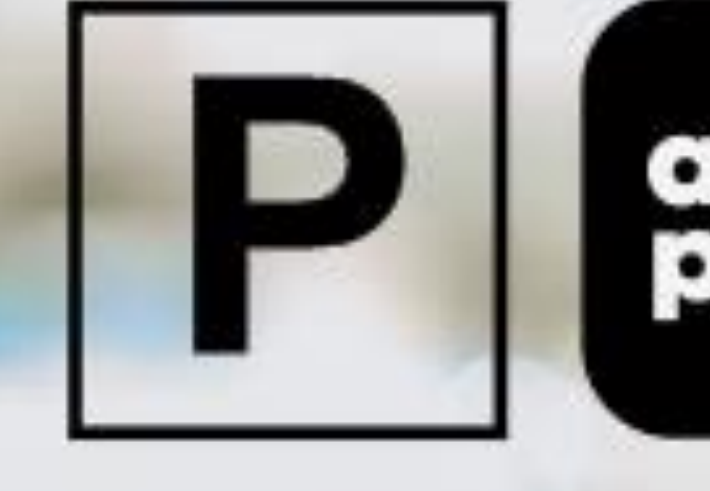

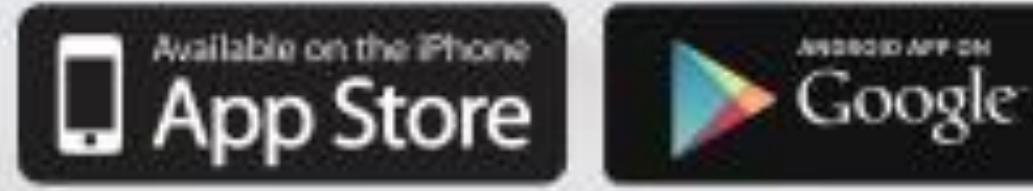

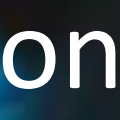

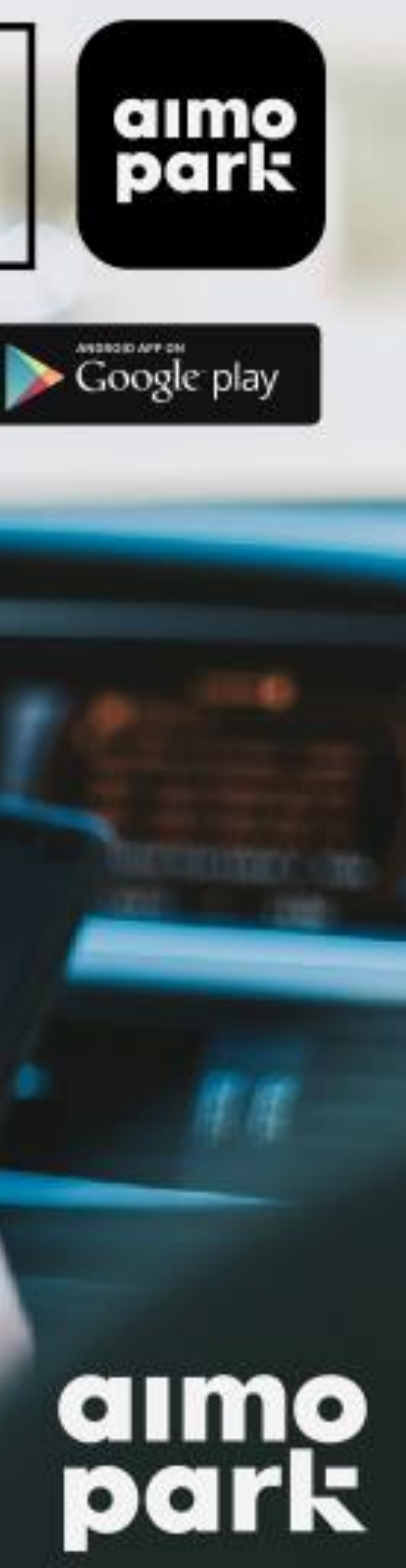

# Hurtigveiledning

Dette er en hurtigveiledning. Dersom du ønsker en mer omfattende veiledning, hopp rett til side 3.

- Last ned Aimo Park appen (obs: virker kun på Android og iOS)  $\rightarrow$
- Åpne appen og lag en bruker  $\rightarrow$
- For å leie parkering, trykk på "Parkeringsavtaler" når du er på hjem siden i appen.  $\rightarrow$
- Velg ønsket by/sted  $\rightarrow$
- Finn og velg riktig parkeringsanlegg og produkt. I noen byer må du først velge "Bestill parkeringsavtale"
- Når du har valgt anlegg og produkt, legg inn informasjonen som bes om og gå videre  $\rightarrow$
- Les nøye igjennom brukervilkår, godta disse og gjennomfør kjøpet  $\rightarrow$

OBS: Er det første gang du leier parkering, må et betalingskort først knyttes til din brukerkonto

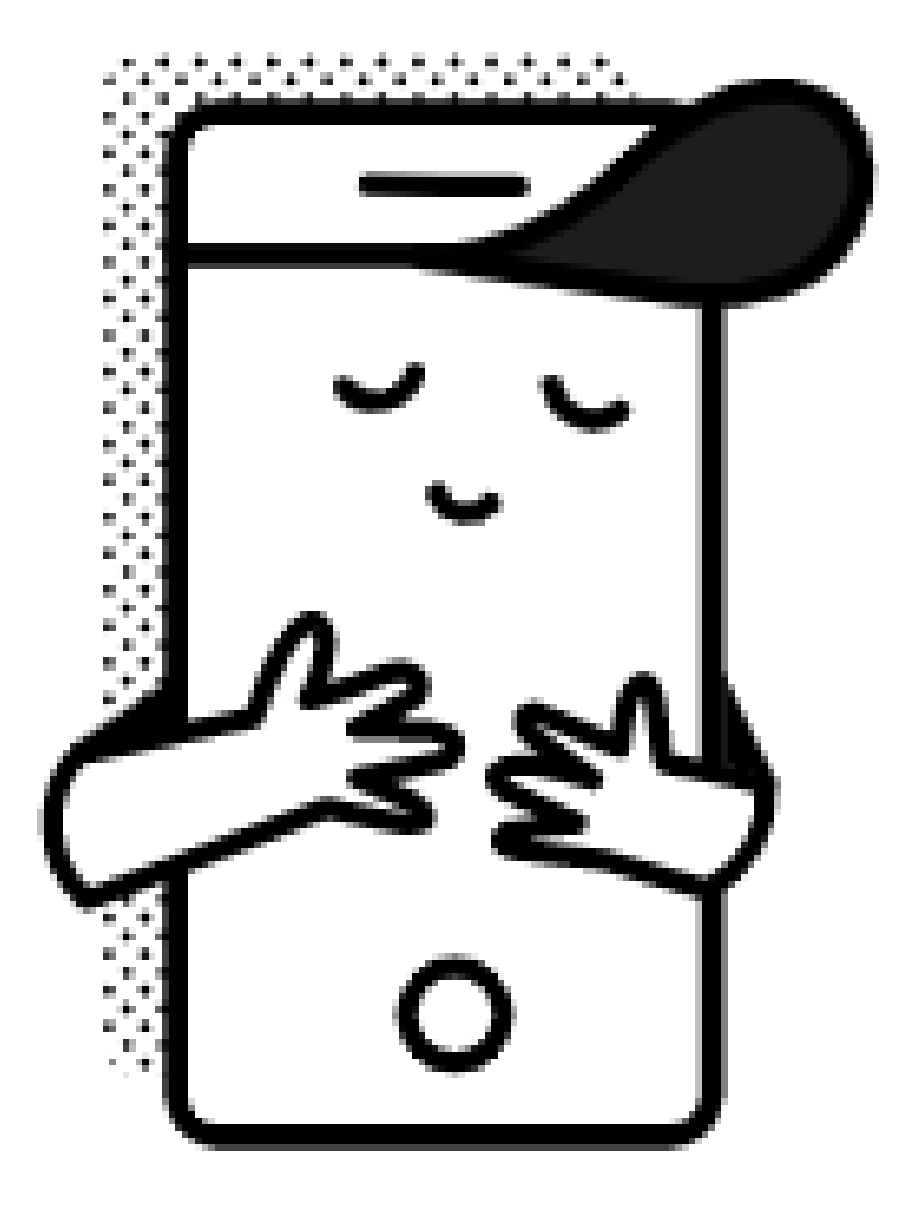

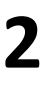

## Kom i gang

Last ned vår app «Aimo Park Norway» fra enten  $\rightarrow$ Google Play (Android) eller App Store (iOS/iPhone)

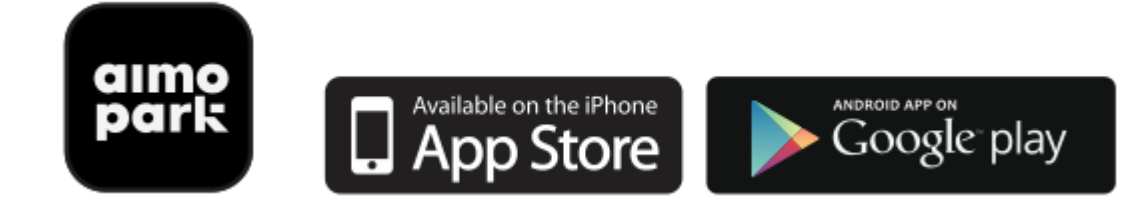

- Ikke tilgjengelig på Windows telefoner.  $\rightarrow$
- Dersom du har telefon med Windows operativsystem anbefaler vi å  $\rightarrow$ leie p-plass på nett https://aimoparkpermit.giantleap.no/#/parking/products/agreementSiden er responsiv og kan også benyttes på mobil eller nettbrett.
- Åpne appen og opprett en brukerprofil (se bilder til høyre)
- Gå til neste side for å finne og leie en  $\rightarrow$ parkeringsplass.

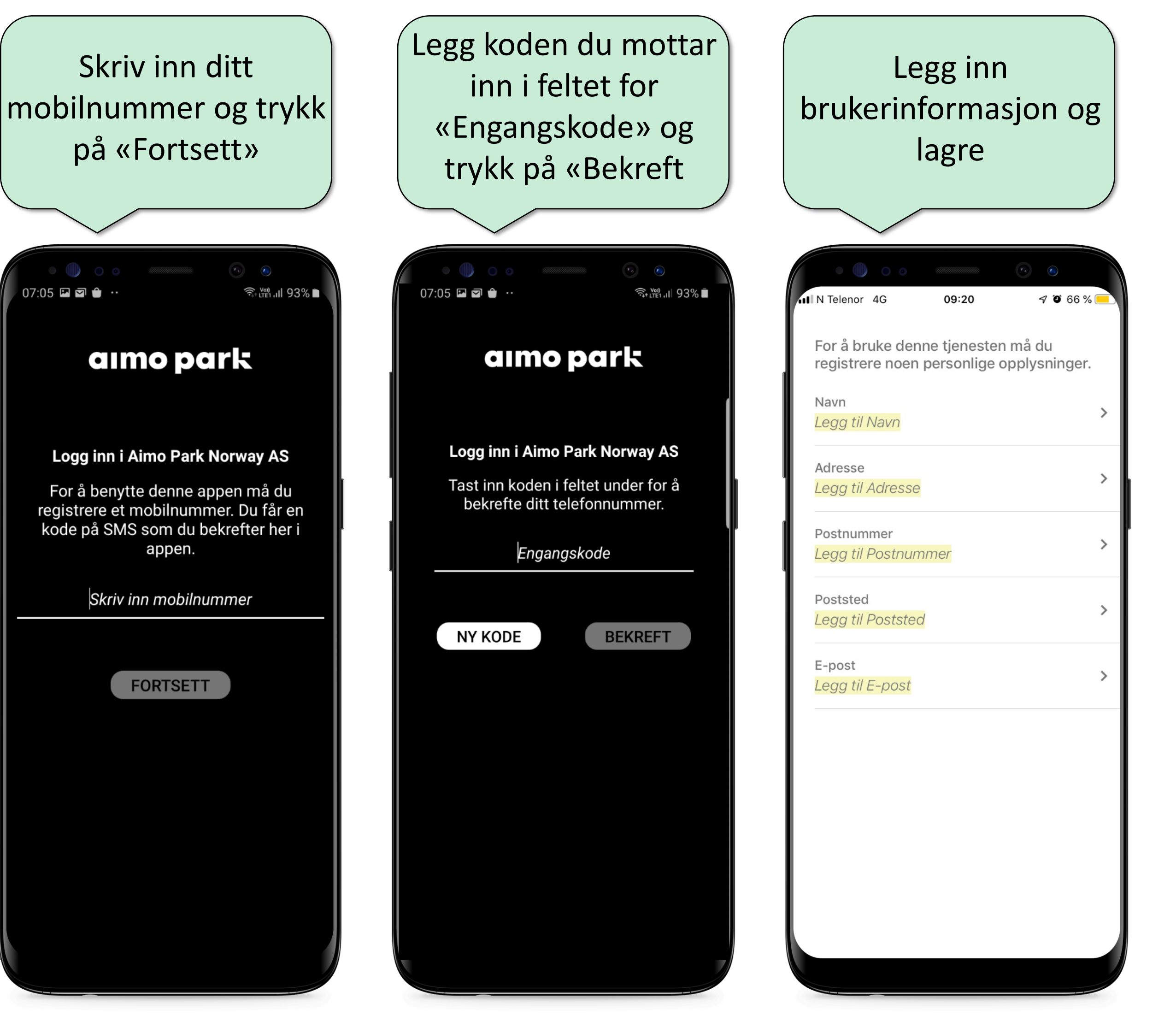

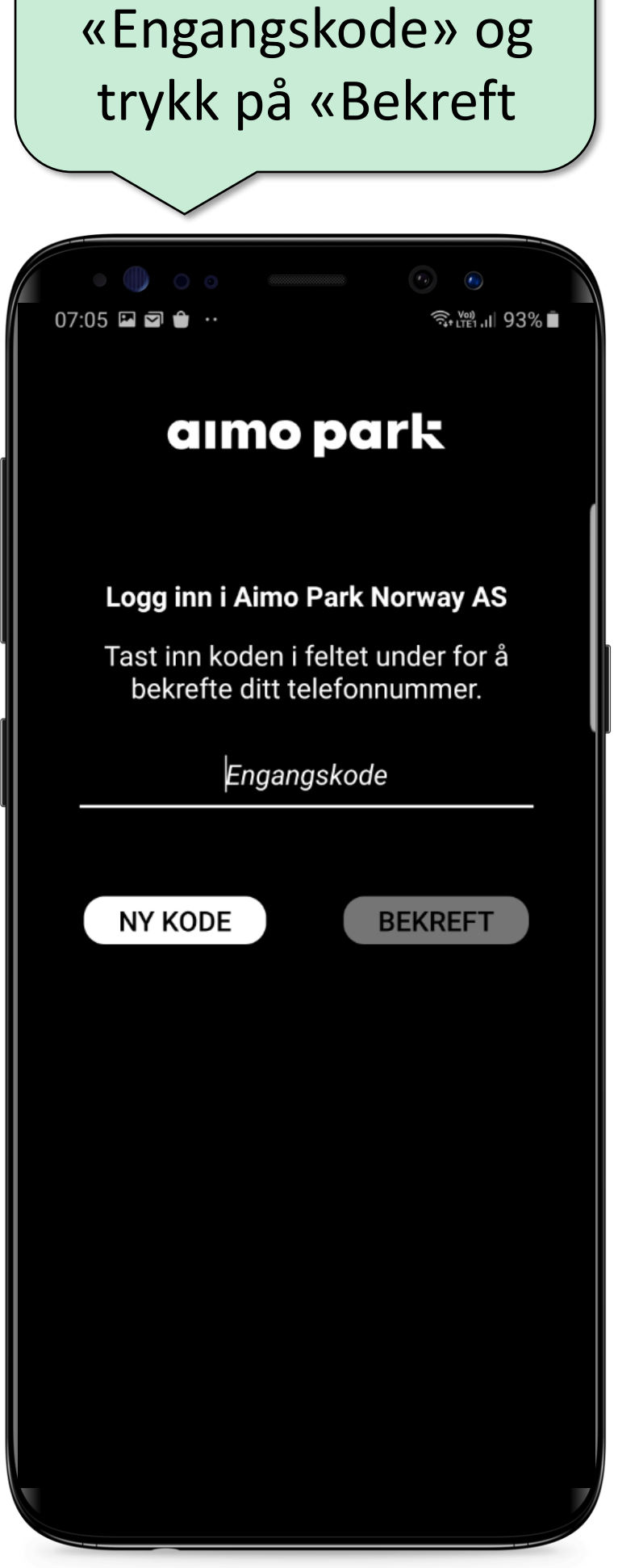

Legg koden du mottar

inn i feltet for

#### Legg inn brukerinformasjon og lagre N Telenor 4G 09:20 7 9 66 % For å bruke denne tjenesten må du registrere noen personlige opplysninger. Navn Legg til Navn Adresse Legg til Adresse Postnummer Legg til Postnummer Poststed Legg til Poststed E-post Legg til E-post

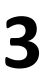

### Leie parkering

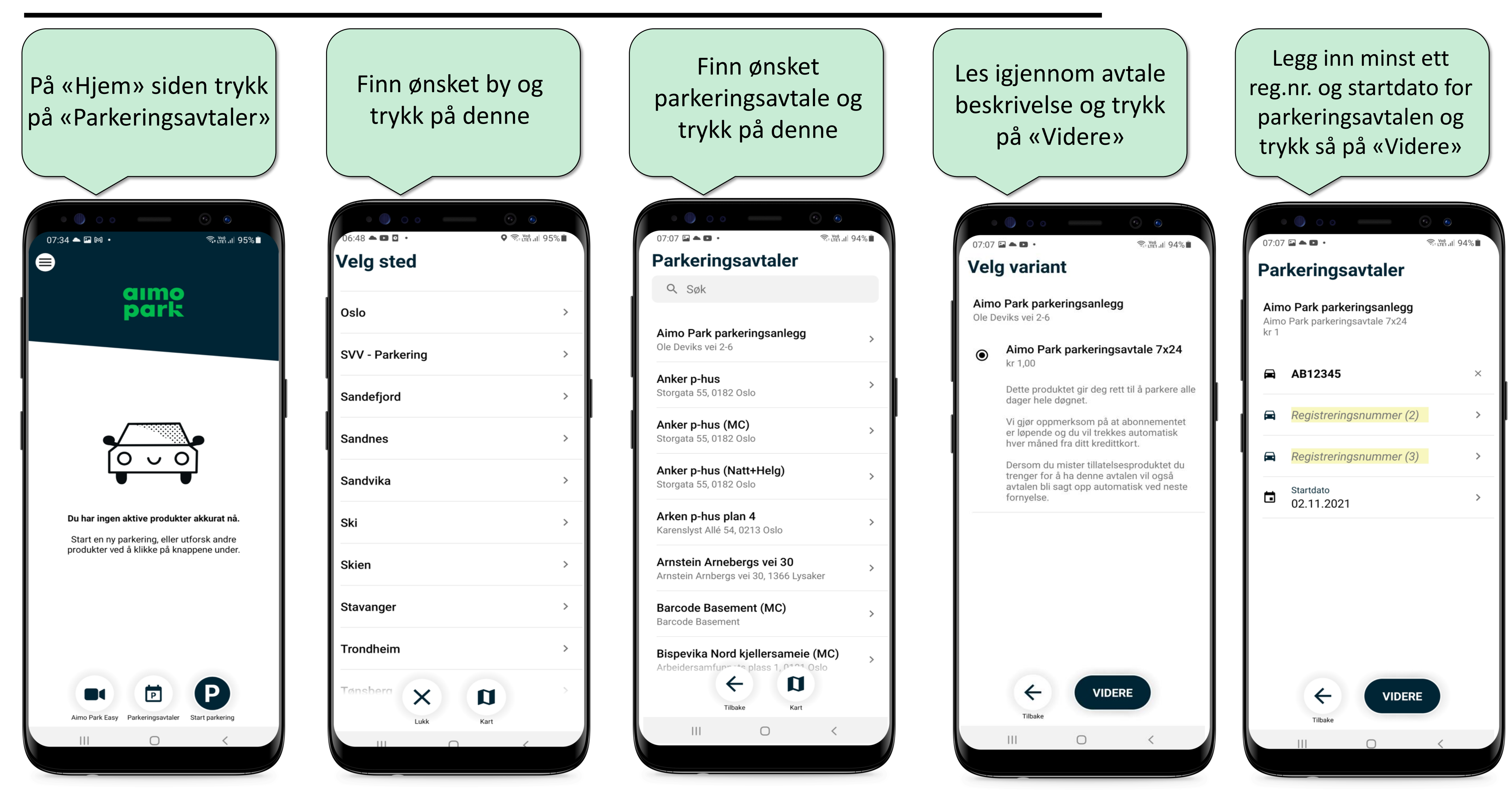

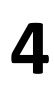

### Leie parkering

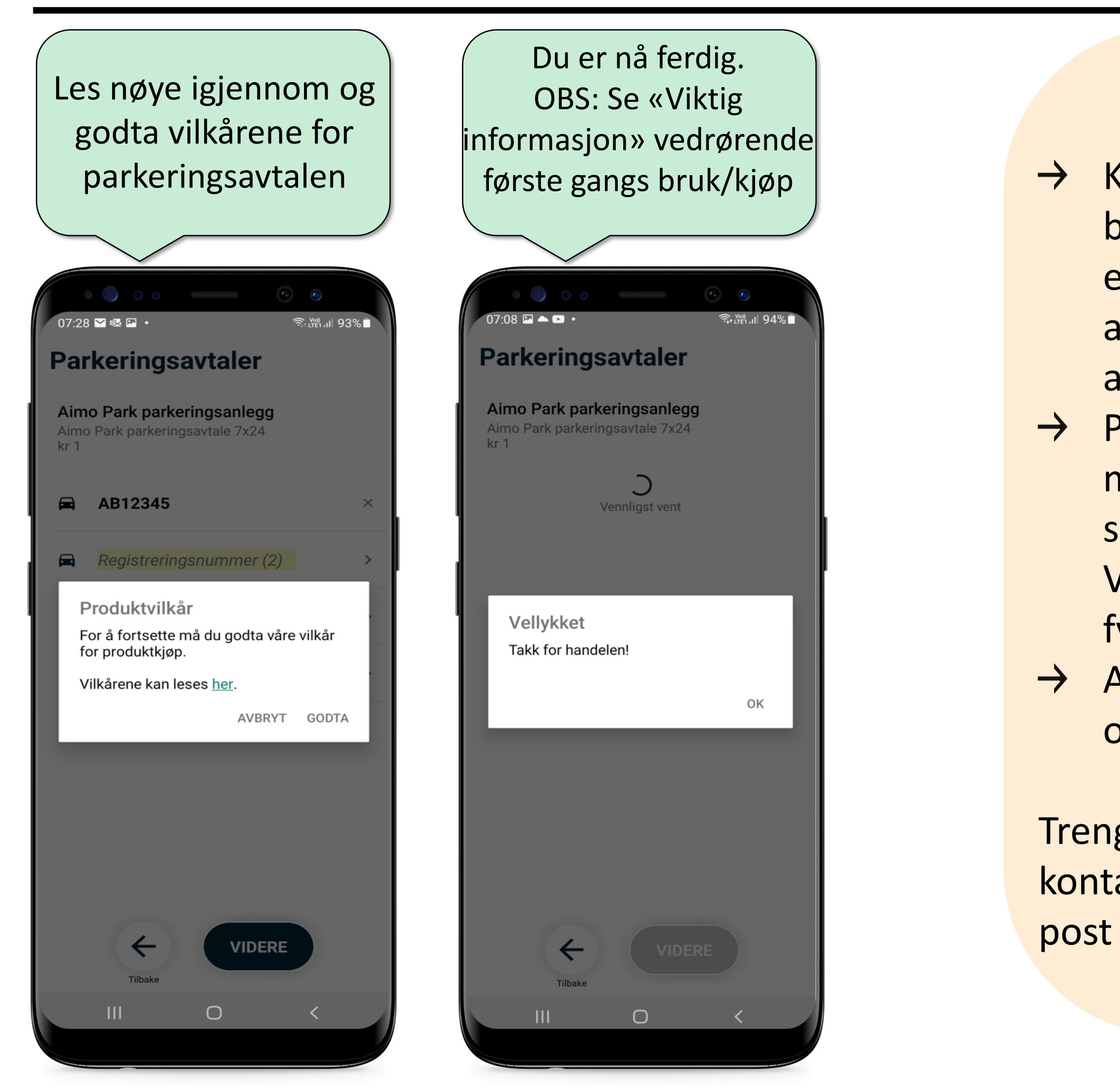

#### Viktig informasjon!

Kjøper man en parkeringsavtale for første gang må man legge til et betalingskort under kjøpsprosessen. Ha kodebrikke for engangskode eller engangskode på mobil klart. Dersom man har en parkeringsavtale som er automatisk fornyende vil det være dette kortet som det blir trukket fra automatisk ved hver fornyelse.

 → På de fleste parkeringsavtaler med mer enn to uker gyldighet har man mulighet til å legge inn opptil 3 aktive kjøretøy samtidig. Det betyr at man slipper å foreta seg noe hver gang man veksler mellom disse kjøretøyene. Viktig å merke seg at man vil bli ilagt kontroll sanksjon dersom man står fysisk parkert med mer enn ett av kjøretøyene <u>samtidig</u>.

→ App virker kun på telefoner med Android eller iOS (iPhone) operativsystem.

Trenger du hjelp til app eller har spørsmål om et parkeringsprodukt, ta kontakt med vår kundeservice på telefon 21 00 76 70 (tastevalg #4) eller på epost <u>kunde@aimopark.no</u>

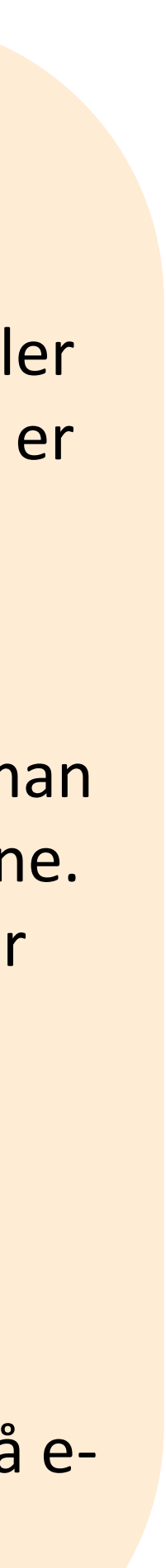